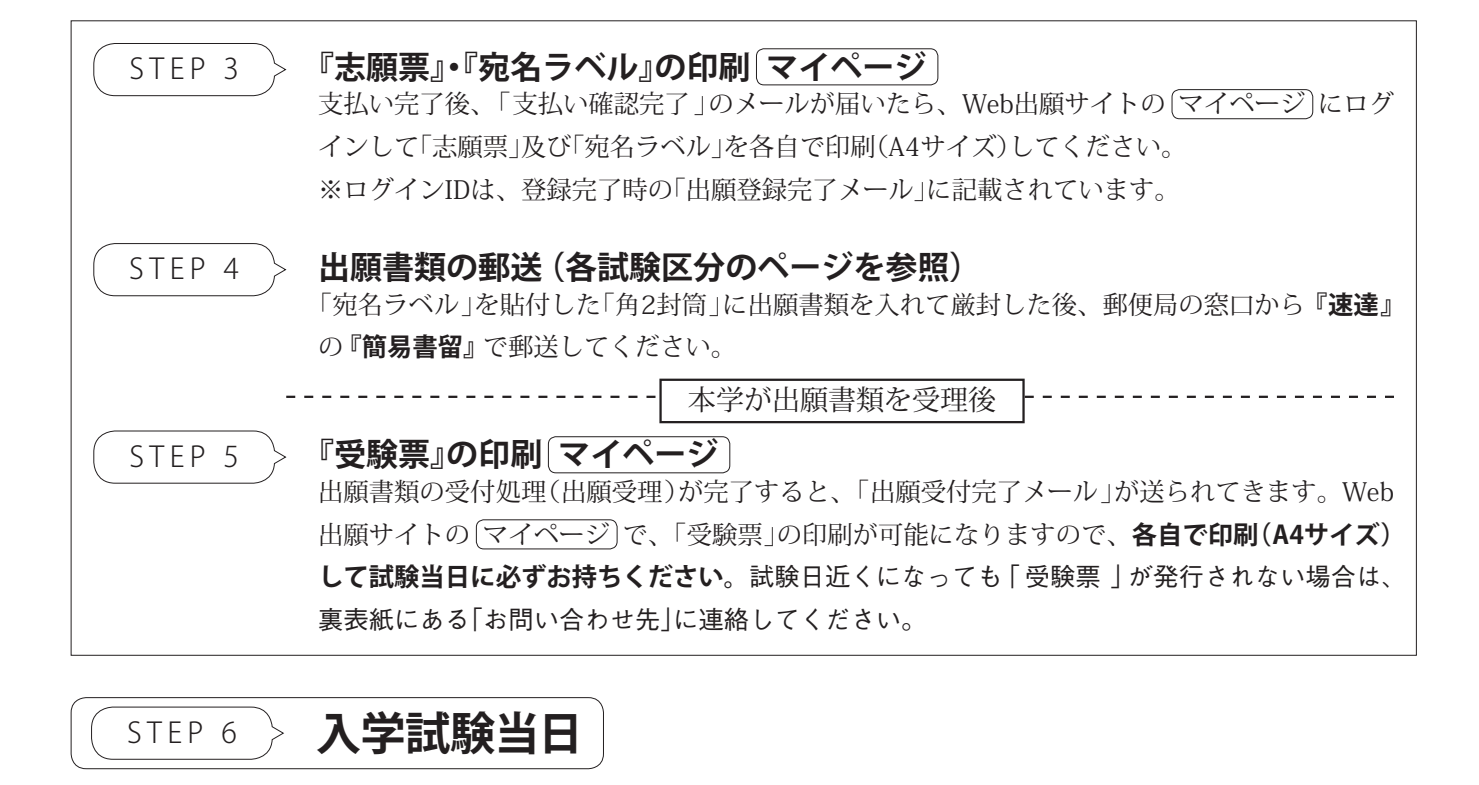

## 合否発表(合格通知書の印刷)

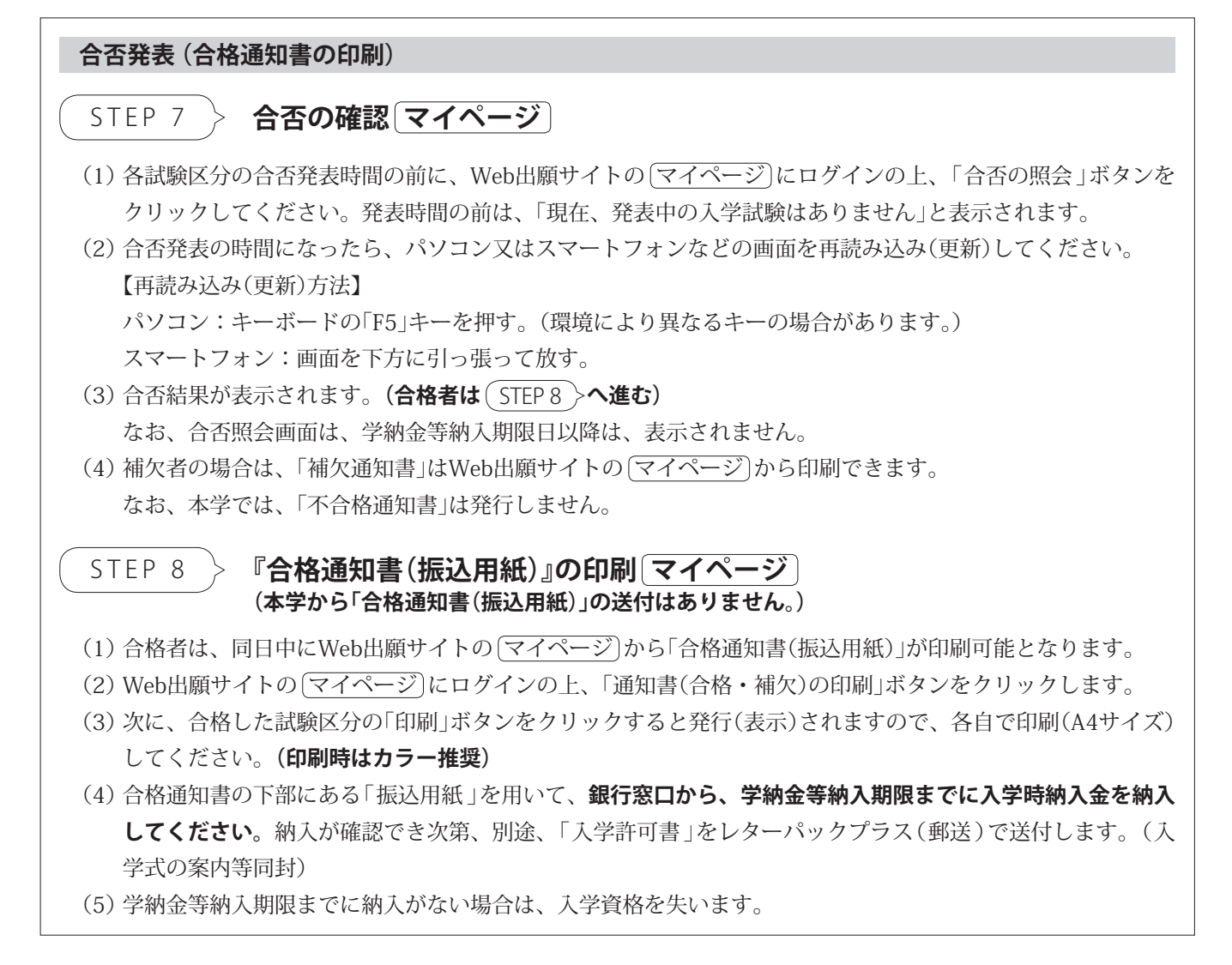